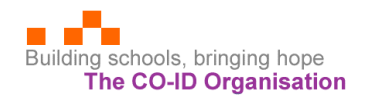

## How to set up the Audio Cues app on your phone

- 1. Locate the Audio Cues app on the Google Play store.
- 2. Install the Audio Cues app (the basic version is free).
- 3. Go to the Google Play store again -
  - At the top right, tap the profile icon.
  - Tap Payments & subscriptions.
  - Tap Redeem gift code.
  - Enter the promo code and tap *Redeem*.

The promo code will be provided by the CO-ID office, along with a copy of the following url.

- Download the zip file to your phone from <u>https://drive.google.com/drive/folders/1nE5gZQ11UZAIge\_QKapKVRUA3hFiqUJa?usp=sharing</u> Important – do *not* click on the zip file or unzip it.
- 5. In the Audio Cues app, click Restore a show, then Select backup file. You will then need to select the zip file in your phone, you will normally find it in Downloads.

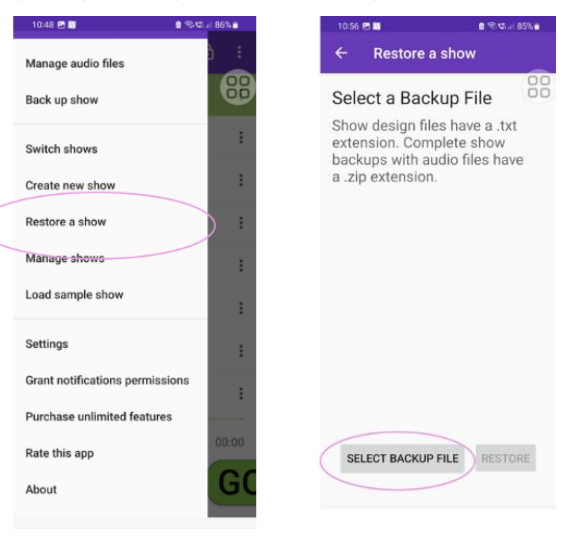

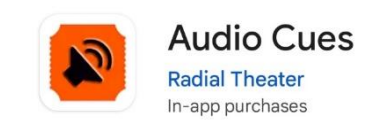

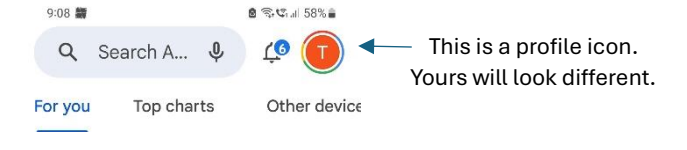

6. Open the Audio Cues app, go to settings and *uncheck* Move to next cue on Go.

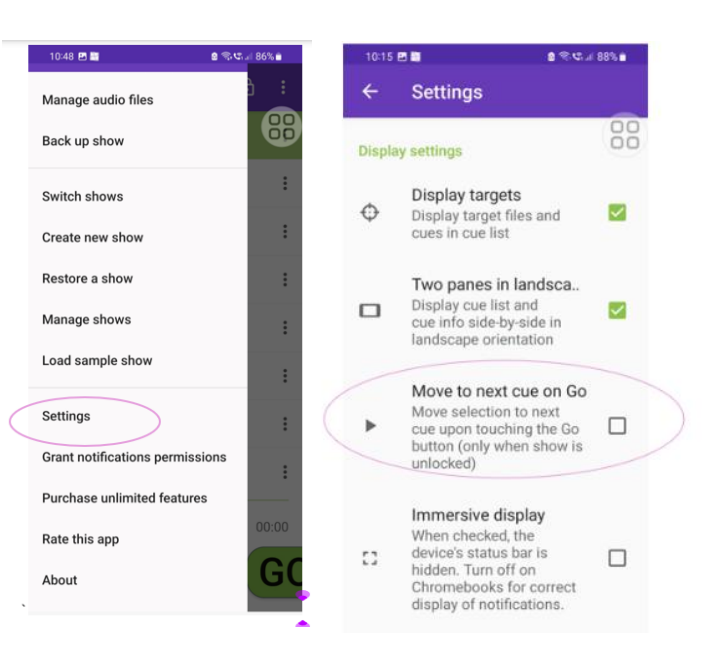

If the Audio Cues app looks like this, it is ready for you to use 😊

| 10:15 📑    | in 188% ∎                              |
|------------|----------------------------------------|
| ≡          | STOP ALL 🕒 🔂 :                         |
| = 1        | 2A Teacher. st<br>2A Teacher. student  |
| 2          | 2B Good morning. H                     |
| 3          | 2C I am fine. T<br>2C I am fine. Thank |
| <b>e</b> 4 | 2D Good morni<br>2D Good morning.m     |
| <b>e</b> 4 | 4A Good morni<br>4A Good morning, s    |
| 5          | 4B Good morni<br>4B Good morning, t    |
| 6          | 4C Good morni<br>4C Good morning,      |
| 7          | 4D Good morni                          |
| N          | lo cues playing                        |
| 00:00      | 00:00                                  |
|            | II & ⊅ ● <b>GC</b>                     |

If you have problems, you can get support from the CO-ID office in Char Fassion.

## How to update the Audio Cues app on your phone

From time to time we will be updating the files for the World English Program. If you have the world English programme working on your phone, the update is simple - just do steps 4 and 5 from these instructions.

If you have problems, you can get support from the CO-ID office in Char Fassion.

## Later

You will end up with two zip files on your phone, the current one and the old one. If you wish to delete the old one that will be fine. We suggest you wait for some weeks after the update before you delete the old file.